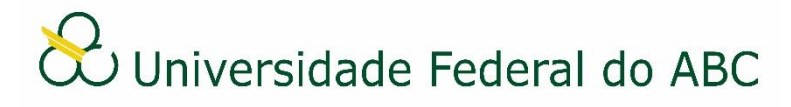

# ASSINATURA DE DOCUMENTOS E INDICAÇÃO DE ASSINANTES

Sistema Integrado de Patrimônio, Administração e Contratos - SIPAC

## I Classes de Assinantes

Minha Assinatura: adiciona automaticamente a assinatura do próprio usuário que está cadastrando o documento.

Servidor da Unidade: permite adicionar a assinatura dos servidores lotados na mesma unidade administrativa do usuário que está cadastrando o documento.

Servidor de Outra Unidade: permite adicionar a assinatura dos servidores lotados em quaisquer unidades administrativas da instituição.

Externo: permite adicionar a assinatura de um usuário externo à instituição que tenha realizado cadastro prévio via portal público do sistema e aprovado por servidor responsável.

Discente: permite adicionar a assinatura de um discente da instituição.

Solicitar Indicação de Assinantes: permite indicar uma unidade administrativa para que, posteriormente, seja assinado por um servidor desta unidade. Os servidores lotados na unidade indicada podem assinar, indicar novos assinantes ou cancelar a indicação realizada.

Grupos de Assinantes: permite adicionar um grupo de assinantes previamente cadastrado no sistema por você ou por um usuário de sua unidade administrativa.

> A classe "Terceirizado" não deverá ser utilizada.

#### II Indicar Assinantes no Ato do Cadastro de um novo Documento

A. Como adicionar assinantes:

Clique no botão "Adicionar Assinante" e escolha uma das classes de assinantes.

- Para a classe "Minha Assinatura" o sistema escolhe automaticamente o seu próprio usuário;
- Para a classe "Servidor da Unidade" é necessário que um ou mais servidores sejam

escolhidos clicando no ícone 🔛 :

- Para as classes "Servidor de Outra Unidade", "Externo", e "Discente" é necessário digitar o nome do assinante, selecioná-lo na lista e clicar no botão "Adicionar Assinante":
- Para a classe "Solicitar Indicação de Assinantes" é necessário digitar o nome da unidade no campo "Unidade" - ou selecioná-la na árvore hierárquica - e, em seguida, clicar no botão "Adicionar Unidade";
- Para a classe "Grupos de Assinantes" é necessário que um ou mais grupos sejam escolhidos clicando no ícone 🔍 .

#### B. Assinantes adicionados ao documento:

Os assinantes indicados no passo anterior aparecerão - na forma de ícone - logo abaixo na aba "Assinantes do Documento".

C. Remover assinantes indicados:

Os assinantes indicados erroneamente poderão ser removidos clicando-se sobre o "X" no ícone do assinante.

## III Assinar Documentos (pelo próprio usuário)

A. No ato do cadastro do documento:

Clique no botão "Assinar", em seguida no botão "Adicionar Função" 🥯 Selecione a

função desejada e clique no botão "Selecionar Função" Selecionar Função". Insira a sua senha e clique no botão "Confirmar".

B. A partir da Mesa Virtual:

1. Clique na barra de opções localizada no canto superior direito e selecione a opção "Assinatura de Documentos".

2. Marque um ou mais documentos que deseja assinar e clique no ícone <sup>(C)</sup> "Assinar Documentos Selecionados".

3. Marque um ou mais documentos que deseja assinar com a mesma função e clique no

botão "Adicionar Função"

4. Selecione a função desejada clicando no botão "Selecionar Função" 🥯

- Caso seja necessário remova a função clicando no botão "Remover Função"
- Caso tenha selecionado dois ou mais documentos para assinar, escolha a função correta para cada um deles.

5. Digite a sua senha de acesso ao SIG no campo "Senha" e clique em "Confirmar".

#### **IV** Assinar Documentos (pelos indicados)

1. A partir da Mesa Virtual clique na barra de opções localizada no canto superior direito e selecione a opção "Assinatura de Documentos".

2. Marque um ou mais documentos que deseja assinar e clique no ícone <sup>(C)</sup> "Assinar Documentos Selecionados".

3. Marque um ou mais documentos que deseja assinar com a mesma função e clique no

botão "Adicionar Função"

4. Selecione a função desejada clicando no botão "Selecionar Função"

Caso seja necessário remova a função clicando no botão "Remover Função"

- Caso tenha selecionado dois ou mais documentos para assinar, escolha a função correta para cada um deles.
- 5. Digite a sua senha de acesso ao SIG no campo "Senha" e clique em "Confirmar".

## V Assinar, Indicar Novo Assinante ou Cancelar Solicitação de Indicação (pelos indicados)

#### A. Assinar Documento

1. A partir da Mesa Virtual clique na barra de opções localizada no canto superior direito e selecione a opção "Assinatura de Documentos".

2. Clique na barra de opções localizada no canto esquerdo e selecione a opção "Documentos Pendentes de Indicação de Assinantes";

3. Marque um ou mais documentos que deseja assinar e clique no ícone "Assinar Documentos Selecionados".

4. Marque um ou mais documentos que deseja assinar com a mesma função e clique no

botão "Adicionar Função"

5. Selecione a função desejada clicando no botão "Selecionar Função"

- Caso seja necessário remova a função clicando no botão "Remover Função" 9;
- Caso tenha selecionado dois ou mais documentos para assinar, escolha a função correta para cada um deles.

6. Digite a sua senha de acesso ao SIG no campo "Senha" e clique em "Confirmar".

B. Indicar novos assinantes

1. A partir da Mesa Virtual clique na barra de opções localizada no canto superior direito e selecione a opção "Assinatura de Documentos".

2. Clique na barra de opções localizada no canto esquerdo e selecione a opção "Documentos Pendentes de Indicação de Assinantes";

3. Marque um ou mais documentos que deseja indicar novo assinante e clique no ícone

"Indicar Assinantes".

4. Proceda com os procedimentos descritos no tópico II Indicar Assinantes no Ato do Cadastro de um novo Documento;

5. Clique em "Finalizar".

-12

C: Cancelar Solicitação de Indicação

1. A partir da Mesa Virtual clique na barra de opções localizada no canto superior direito e selecione a opção "Assinatura de Documentos".

2. Clique na barra de opções localizada no canto esquerdo e selecione a opção "Documentos Pendentes de Indicação de Assinantes";

3. Clique no submenu 💳 do documento que deseja cancelar e selecione a opção "Cancelar Solicitação de Indicação".

4. Clique em "OK" na janela de alerta.

> O cancelamento da solicitação de indicação de documentos que não possuam assinatura prévia acarretará automaticamente no cancelamento do documento.